雇用保険受給手続きには求職登録が必要です。

ハローワークで過去5年以内に相談をしたことがある方は、登録をせずハローワークの受付でお申し出ください。

# スマホで求職登録しませんか?

- ※ 手書きより簡単で時間がかかりません。
- ※ 手書きをご希望の方はハローワーク受付でお申し出ください。

ハローワーク新発田

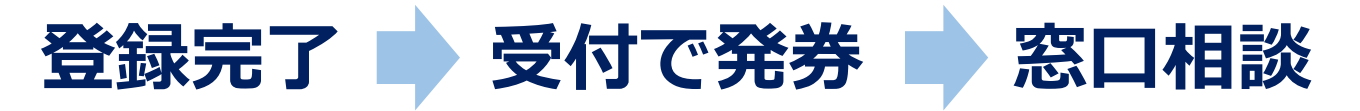

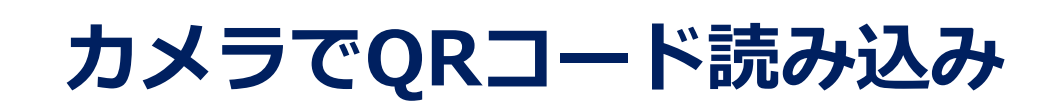

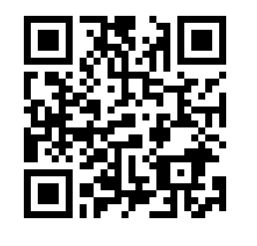

※メール受信制限をされている方は、 system@mail.hellowork.mhlw.go.jp からのメール受信を許可してください。

ハローワーク インターネットサービス 無料Wi-Fiが利用できます。 【Wi-Fi名】HelloWork【パスワード】hw45108609

## ●マイページ登録方法

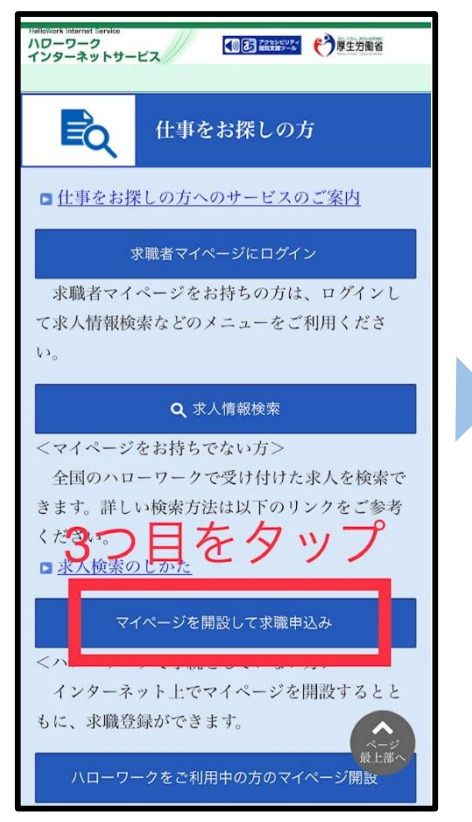

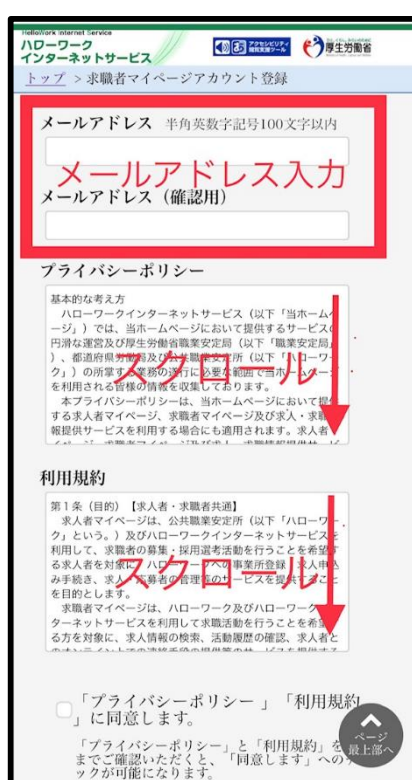

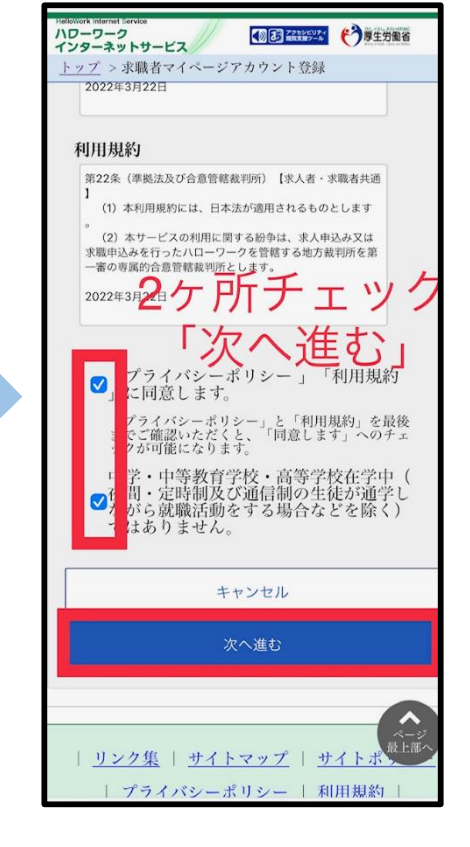

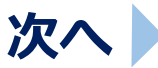

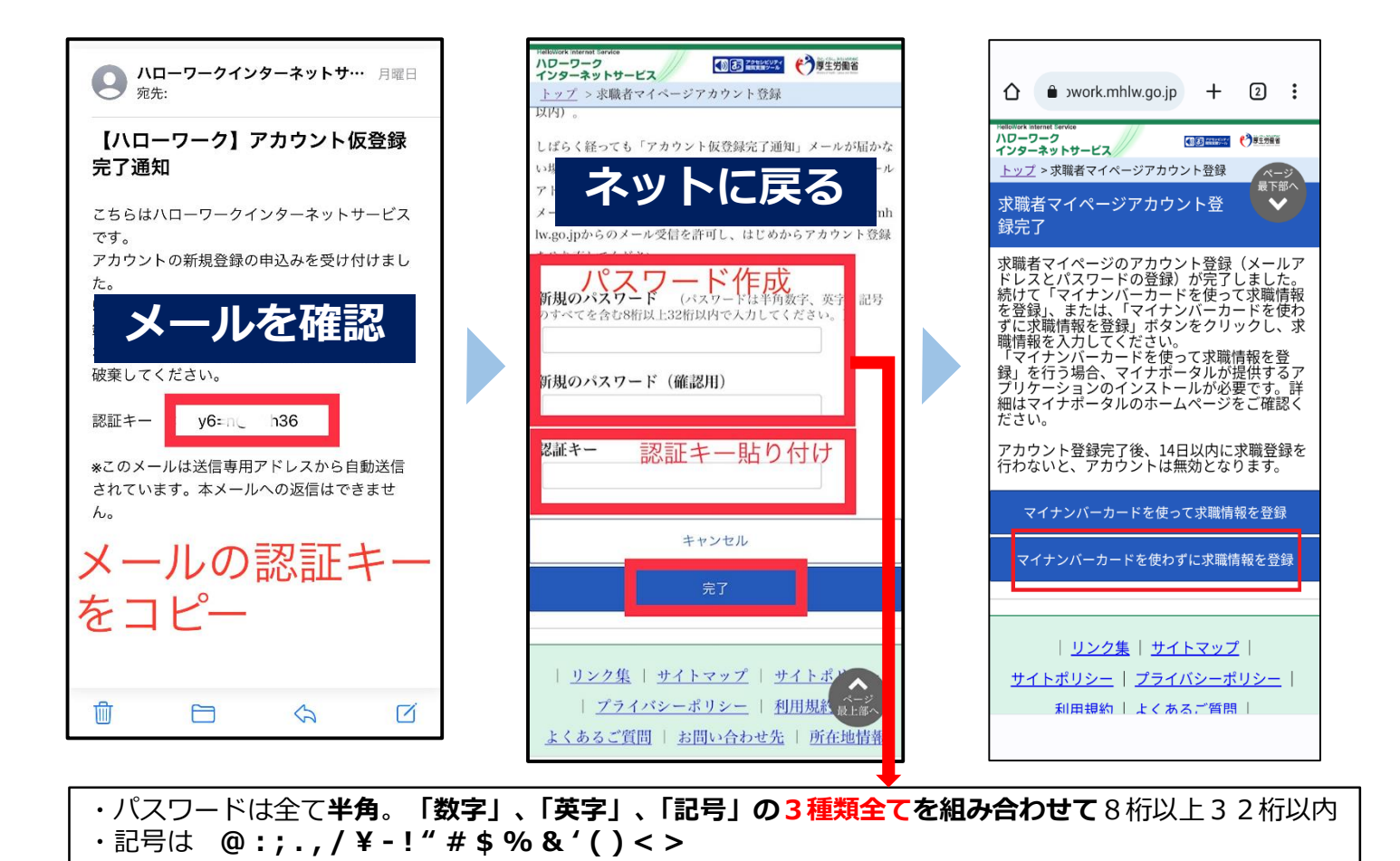

### ②求職登録方法 必須項目のみ入力。その他ご希望条件は後ほど窓口でお聞きします。

| *####################################                  | () ● ● ● ● ● ● ● ● ● ● ● ● ● ● ● ● ● ● ●                                                                                                    | 時間短縮のため、以下を選択してください。                                                                                                    |
|--------------------------------------------------------|----------------------------------------------------------------------------------------------------|----------------------------------------------------------------------------------------------------|
| 求職登録                                                   | 王PI (文) 田 インマ コエノハノマノン<br>郵便番号 半角数字                                                                                                    | 下にスクロールしながら                                                                                                    |
| 1 » 2 » 3 » 4 » 5 » 6 » 7                              | 〒 - 住所検索                                                                                                    | redbiteck teamer innote<br>ハローワーク<br>インターネットサービス<br>トップ > 水職登録                                                                                                  |
| 氏名、カタカナ入力                                              | 17月 土市30人136日第二<br>〒17日 - 17月 - 17月 - 17日 - 17日 - 170 - 170 - | 水職情報公開(水人者への提供) 必須                                                                                                    |
| 氏名(漢字) 全角30文字以内<br>氏名(カタカナ) 全角30文字以内                   | ○呼山(任意)<br>方<br>携帯電話番号入力<br>携帯電話 番号入力                                                                                                    | 公開しないを選択<br>○求職情報を公開する<br>●求職情報を公開しない<br>求人者(ハローワークに求人を申し込んでいる事業主)に対<br>し、これから登録する求職情報(個人が特定されない範囲の<br>もの)を公開します。<br>「公開する」を選択した場合、「自己PR」ページで公開する<br>情報を確認するます。 |
| 生年月日 必須                                                | □□·□·□<br>「電話番号」欄ではありません                                                                                                    | 水職情 ⑦ (地方自治株・地方版ハローワーク<br>報提供 ⑦ / 民間人材ビジネスへの提供)                                                                                                    |
| <u> 来自教学</u> 生年月日人力<br>西暦で入力してください。 年齢<br>「年」の月」の日 - 歳 | FAX                                                                                                    | ○地方自治体・地方版ハローワーク、民間人<br>○材ビジネスともに可<br>○地方自治体・地方版ハローワークのみ可                                                                                                    |
| <sup>性别 这到</sup> 性別入力                                  | FAX番号 半角数字<br>                                                                                                    | ○民間人材ビジネスのみ可 个 り を 選 か<br>●地方自治体・地方版ハローワーク、民間人<br>材ビジネスともに不可                                                                                                    |
| ○男性 ○女性 ○入力しない                                         | 次へ進む                                                                                                    | <u>求職情報提供サービス求職者向けリーフレット<br/>(PDF)のダウンロード</u><br>ハローワーク求職情報提供サービス利用規 <sup>設上はイ</sup><br>PDF)のダウンロード                                                             |

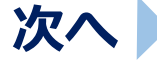

### 時間短縮のため、以下を選択してください。

※注意※前の画面に戻る際は、画面内下の「前へ戻る」を押してください。

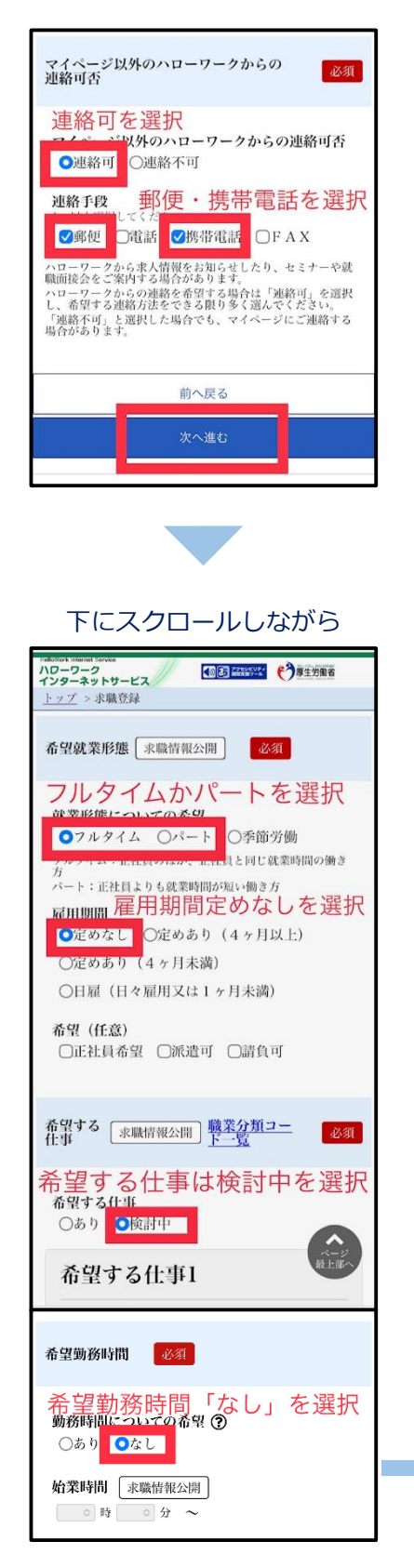

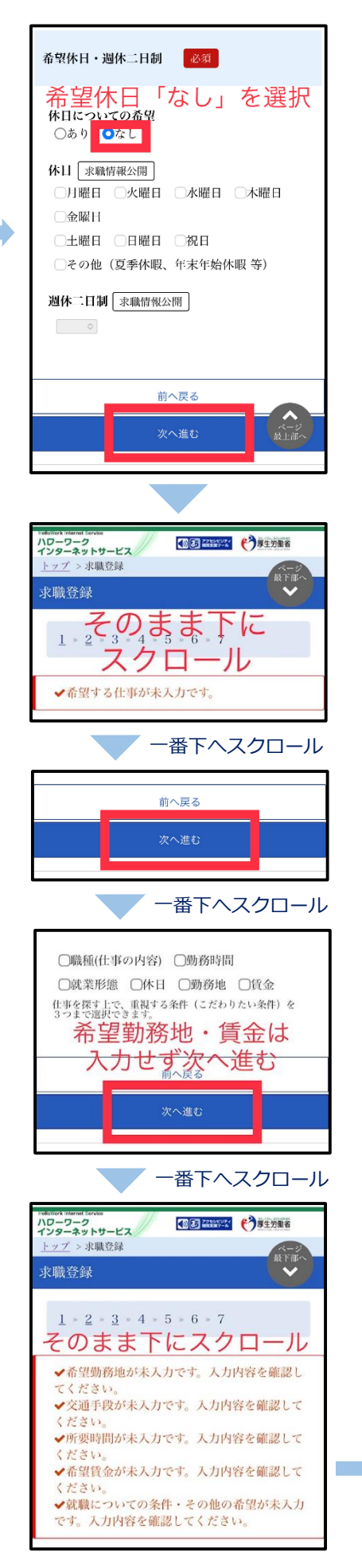

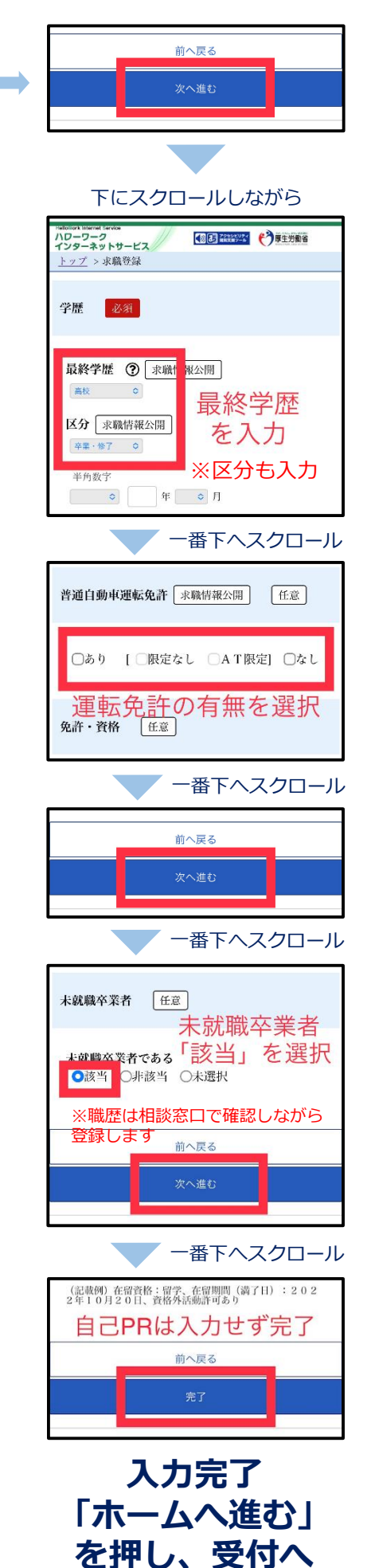

## スマホ登録が終わりましたら、下の①~⑤を記載 して、このまま「受付へ」ご提出ください

| <sub>(フリガナ)</sub><br>①お名前 |       |   |                             |                                    | ハローワークをご利用にあたってのご案内<br>ハローワークにお越しの際は、担当窓口にて八ロ<br>ーワーク受付票または以下の2次元パーコードを |
|---------------------------|-------|---|-----------------------------|------------------------------------|-------------------------------------------------------------------------|
| ②求職番号                     |       |   | ※スマホで<br>マイページ<br>(00000-04 | で登録が完了すると<br>ジ上に表示されます<br>0000000) |                                                                         |
| ③生年月日                     | 昭和・平成 | 年 | 月                           | B                                  | 7000-0000000<br>求職者マイページ外へリンクします。<br>戦党訓練技術                             |

#### ④該当する方はチェックをお願いします

□ 在学中・卒業後3年以内の方

□ 障害をお持ちの方

### ⑤職歴メモ ※窓口で登録しますので簡単に記載してください

| 経験した<br>主な仕事<br>1<br>(※4、<br>5) | 就業形態: 口雇用 口自営                                           | 雇用形態: 口正社員 口正社員以外(     | )               |
|---------------------------------|---------------------------------------------------------|------------------------|-----------------|
|                                 | 職種:                                                     | 退職時(現在)の税込月収: 万円       | 非公開             |
|                                 | 仕事内容:                                                   | 事業所名                   |                 |
|                                 | 在籍期間:昭和・平成・令和 年                                         | 月 ~ 昭和・平成・令和 年         | 月               |
|                                 | 働いていた(いる)期間:約 年 ヶ月間                                     | 現在の状況: □ 既退職 □ 在職中     |                 |
|                                 | 口 自己都合 口 期間満了 口<br>退職理由:<br>〔その他の退職理由:                  | 定年退職 🗆 解雇・雇い止め 🗆 その他 🗣 | 非<br>〕 公<br>] 開 |
| 経験した<br>主な仕事<br>2<br>(※4、<br>5) | 就業形態: □雇用 □自営                                           | 雇用形態: 口正社員 口正社員以外(     | )               |
|                                 | 職種:                                                     | 退職時(現在)の税込月収: 万円       | 非公開             |
|                                 | 仕事内容:                                                   | 事業所名                   |                 |
|                                 | 在籍期間:昭和・平成・令和 年                                         | 月 ~ 昭和・平成・令和 年         | 月               |
|                                 | 働いていた(いる)期間:約 年 ヶ月間                                     | 現在の状況: □ 既退職 □ 在職中     |                 |
|                                 | □ 自己都合 □ 期間満了 □ □ □ 直己都合 □ 期間満了 □ □ □ 直載理由: □ その他の退職理由: | 定年退職 🗆 解雇・雇い止め 🗆 その他 🎝 | 非<br>] 公<br>] 開 |

~ ご登録ありがとうございました ~